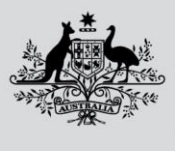

Department of Agriculture, Fisheries and Forestry

# How do I add, update and remove a contact (including manager) for my Approved Arrangement (AA)?

### Table of Contents

| Before you start                               | 1 |
|------------------------------------------------|---|
| Add a contact person to your AA                | 1 |
| Update details of a contact person for your AA | 3 |
| Remove a contact person from your AA           | 4 |
| Further information                            | 5 |
|                                                |   |

## Before you start

- 1.1 This user guide will show you how to add, update and remove a contact person for your AA using AAMP.
- 1.2 After you sign up and login to the AAMP the first time, you will be able to add, update and remove contact persons (including managers) for each of your AAs using AAMP. Please note changes to class 19 (that is broker) AAs can only be made by the AA manager.
- 1.3 People who are listed as contact persons for your AA will be able to sign up, login and use AAMP and access the details of that AA. They will need to sign up using the same email address associated to that AA.

## Add a contact person to your AA

1.4 Once you have signed up and logged into AAMP, you will be able to add a contact person to your AA by using the following steps:

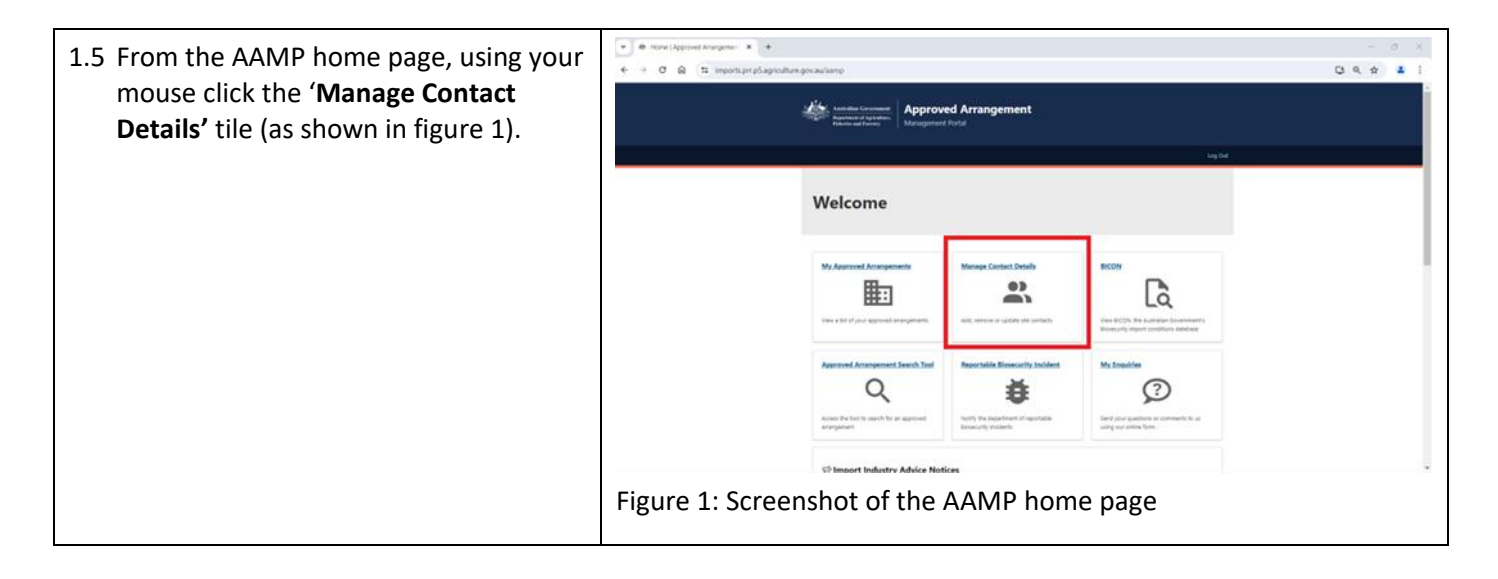

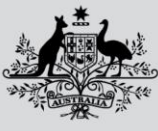

Department of Agriculture, Fisheries and Forestry

| 1.6 Click the ' <b>Update Contact'</b> button next                     | button next Management Portal > Manage Contact Details                                                                                                    |      |  |  |  |
|------------------------------------------------------------------------|----------------------------------------------------------------------------------------------------|------|--|--|--|
| 2).                                                                    | Approved Arrangements                                                                                                    |      |  |  |  |
|                                                                        | AA Number   Classes  Classes                                                                                                    | on   |  |  |  |
|                                                                        | A1234 Test organisation<br>(2.1 - Approved)<br>(2.3 - Approved)<br>(2.9 - Approved)<br>(2.1 - Approved)<br>(2.1 | act  |  |  |  |
|                                                                        | 1 1 · 1 of 1 row 5 rows ✓ V Filter                                                                                                    |      |  |  |  |
|                                                                        | Figure 2: Screenshot of the 'Approved Arrangements' page in A                                                                                                    | AMP  |  |  |  |
| 1.7 Click the ' <b>Add New Contact'</b> button (as shown in figure 3). | Contact Details                                                                                                    |      |  |  |  |
| Note: Changes to close 10.44s can apply                                | Name $\bigcirc$ Position $\bigcirc$ Email $\bigcirc$ Phone $\bigcirc$ Mobile $\bigcirc$ Activ                                                                                                    | ion  |  |  |  |
| hote: Changes to class 19 AAs can only<br>be made by the AA manager.   | ★ <u>Manager</u> Site Contact, AA Manager manager@gmail.com 0487654321                                                                                                    |      |  |  |  |
|                                                                        | Joe Bloggs Site Contact joe bloggs@gmail.com 0812345678 0412345678 Remo                                                                                                    | iove |  |  |  |
| Note: Changes to the AA manager                                        | 1 1 - 2 of 2 rows 5 rows                                                                                                    | ~    |  |  |  |
| contact on the parent AA will be                                       |                                                                                                    |      |  |  |  |
| upuated of an co-located AAs.                                          | Add New Contact                                                                                                    |      |  |  |  |
|                                                                        | Figure 3: Screenshot of the 'Contact Details' page in AAMP                                                                                                    |      |  |  |  |
| 1.8 Enter the details of the new contact                               |                                                                                                    |      |  |  |  |
| person and click the 'Save' button (as                                 | New Contact                                                                                                    |      |  |  |  |
| shown in figure 4).                                                    | Primary Contact (optional)                                                                                                    |      |  |  |  |
| Note: Only one contact person can be                                   | Set as Primary Contact                                                                                                    |      |  |  |  |
| nominated as the primary contact                                       | Please select title                                                                                                    |      |  |  |  |
| person and/or the AA manager for                                       | First Name Last Name                                                                                                    |      |  |  |  |
| each AA.                                                               | Jane Doe                                                                                                    |      |  |  |  |
|                                                                        | Contact Types<br>Nominating this site contact as AA Manager will change the existing AA Manager to a site contact. The changes applied to Manager contact<br>type at Parent AA record level will also be applied at the Child AA record level.                                                                                                    |      |  |  |  |
|                                                                        | A Manager                                                                                                    |      |  |  |  |
|                                                                        | Email                                                                                                    |      |  |  |  |
|                                                                        | jane.doe@gmail.com                                                                                                    |      |  |  |  |
|                                                                        | Phone Mobile (Phone or Mobile required) (Phone or Mobile required)                                                                                                    |      |  |  |  |
|                                                                        | 0411222333                                                                                                    |      |  |  |  |
|                                                                        | Position                                                                                                    |      |  |  |  |
|                                                                        |                                                                                                    |      |  |  |  |
|                                                                        |                                                                                                    |      |  |  |  |
|                                                                        | Save                                                                                                    |      |  |  |  |
|                                                                        | Figure 4: Screenshot of the 'New Contact' page in AAMP                                                                                                    |      |  |  |  |

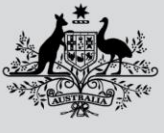

Department of Agriculture, Fisheries and Forestry

#### Approved Arrangement Management Product (AAMP)

| The new contact person will show<br>as a listed contact for your AA or | Contact Details                                                        |
|------------------------------------------------------------------------|------------------------------------------------------------------------|
| the ' <b>Contact Details'</b> . The prima                              | Name O Position O Email O Phone O Mobile O Action                      |
| star in front of their name (as shown in figure 5).                    | Jane Doe Site Contact jane.doe@gmail.com 0411222333 Remove             |
|                                                                        | ★ <u>Manager</u> Site Contact, AA Manager manager@gmail.com 0487654321 |
|                                                                        | Joe Bloggs @gmail.com 0812345678 0412345678 Remove                     |
|                                                                        | 1 1 - 3 of 3 rows 5 rows 🗸                                             |
|                                                                        | Add New Contact                                                        |
|                                                                        | Figure 5: Screenshot of the 'Contact Details' page in AAMP             |

## Update details of a contact person for your AA

| 1.10 From the 'Contact Details' page,<br>click on the name of the contact<br>person to update their details (as<br>shown in figure 6). | From the ' <b>Contact Details'</b> page, click on the name of the contact | Contact Det  | tails                    |               |                   |                      |       |          |           |             |        |        |
|----------------------------------------------------------------------------------------------------|---------------------------------------------------------------------------|--------------|--------------------------|---------------|-------------------|----------------------|-------|----------|-----------|-------------|--------|--------|
|                                                                                                    | Name                                                                      | ٥            | Position                 | ٥             | Email             | ٥                    | Phone | ٥        | Mobile    | ٥           | Action |        |
|                                                                                                    | shown in figure 6).                                                       | Jane Doe     |                          | Site Contact  |                   | jane.doe@gmail.com   |       |          |           | 041122233   | 3      | Remove |
|                                                                                                    | ★ <u>Manager</u>                                                          |              | Site Contact, AA Manager |               | manager@gmail.com |                      |       |          | 048765432 | 1           |        |        |
|                                                                                                    |                                                                           | Joe Bloggs   |                          | Site Contact  |                   | joe.bloggs@gmail.com |       | 08123456 | 78        | 041234567   | 8      | Remove |
|                                                                                                    |                                                                           | 1            |                          |               |                   |                      |       |          | 1 -       | 3 of 3 rows | 5 row  | s 🗸    |
|                                                                                                    |                                                                           | Add New Cont | act                      |               |                   |                      |       |          |           |             |        |        |
|                                                                                                    |                                                                           | Figure 6:    | Scr                      | eenshot of tl | he                | 'Contact Det         | ails  | s' tab   | le i      | n AAN       | ИР     |        |

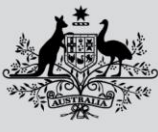

Department of Agriculture, Fisheries and Forestry

#### Approved Arrangement Management Product (AAMP)

| 1.11 | Update the details of the contact<br>person and click the ' <b>Save'</b> button<br>(as shown in figure 7).<br>Note: Changes to class 19 (broker) | Edit Contact Primary Contact (optional) Set as Primary Contact Title (optional)                                                                                                    |  |  |  |  |  |  |  |
|------|----------------------------------------------------------------------------------------------------|----------------------------------------------------------------------------------------------------|--|--|--|--|--|--|--|
|      | AAs can only be made by the AA                                                                                                    | · · ·                                                                                                    |  |  |  |  |  |  |  |
|      | manager.                                                                                                    | First Name Last Name Jane Doe                                                                                                    |  |  |  |  |  |  |  |
|      | Note: Only one contact person can<br>be nominated as the primary<br>contact person and/or the AA<br>manager for each AA.                         | Contact Types Nominating this site contact as AA Manager will change the existing AA Manager to a site contact. The changes applied to Manager contact type at Parent AA record level will also be applied at the Child AA record level. AA Manager  AA Manager  Site Contact |  |  |  |  |  |  |  |
|      | Note: Changes to the AA manager                                                                                                    | Email<br>jane.doe@hotmail.com                                                                                                    |  |  |  |  |  |  |  |
|      | contact on the parent AA will be<br>updated on all co-located AAs.                                                                               | Phone         Mobile           (Phone or Mobile required)         (Phone or Mobile required)                                                                                                    |  |  |  |  |  |  |  |
|      |                                                                                                    | Position Save Cancel Figure 7: Screenshot of 'Edit Contact' page in AAMP                                                                                                    |  |  |  |  |  |  |  |
| 1.12 | The updated details for the contact person for your AA will show on                                                                              | Contact Details                                                                                                    |  |  |  |  |  |  |  |
|      | the ' <b>Contact Details'</b> page (as shown in figure 8).                                                                                       | Name 🗘 Position 🗘 Email 🗘 Phone 🗘 Mobile 🗘 Action                                                                                                    |  |  |  |  |  |  |  |
|      |                                                                                                    | Jane Doe Site Contact jane.doe@hotmail.com 0411222333 Remove                                                                                                    |  |  |  |  |  |  |  |
|      |                                                                                                    | ★ <u>Manager</u> Site Contact, AA Manager manager@gmail.com 0487654321                                                                                                    |  |  |  |  |  |  |  |
|      |                                                                                                    | Jour Blogas Site Contact joebloggs@gmail.com 0812345678 0412345678 Remove                                                                                                    |  |  |  |  |  |  |  |
|      |                                                                                                    | 1 1 - 3 of 3 rows 5 rows 🗸                                                                                                    |  |  |  |  |  |  |  |
|      |                                                                                                    | Add New Contact                                                                                                    |  |  |  |  |  |  |  |
|      |                                                                                                    | Figure 8: Screenshot of the 'Contact Details' table in AAMP                                                                                                    |  |  |  |  |  |  |  |

## Remove a contact person from your AA

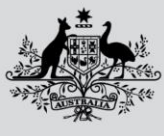

Department of Agriculture, Fisheries and Forestry

#### Approved Arrangement Management Product (AAMP)

| 1.13 | From the ' <b>Contact Details'</b> page,<br>using your mouse click the<br>' <b>Remove'</b> button next to the<br>contact person to remove them as                                               | Contact Details           Name                                                                                                    |
|------|----------------------------------------------------------------------------------------------------|----------------------------------------------------------------------------------------------------|
|      | a listed contact for your AA (as shown in figure 9).                                                                                                    | Jane Doe Site Contact jane.doe@hotmail.com 0411222333 Remove                                                                                                    |
|      |                                                                                                    | ★ .Manager     Site Contact, AA Manager     manager@gmail.com     0487654321                                                                                                    |
|      | Note: Changes to class 19 (broker)                                                                                                    | Joe Bloges Site Contact joe.bloggs@gmail.com U612343078 U412343078 Remove                                                                                                    |
|      | AAs can only be made by the AA manager.                                                                                                    | 1 1 - 3 of 3 rows<br>Add New Contact                                                                                                    |
|      | Note: Only one contact person can<br>be nominated as the primary<br>contact person and/or the AA<br>manager for each AA.<br>Note: Changes to the AA manager<br>contact on the parent AA will be | Figure 9: Screenshot of 'Contact Details' page in AAMP                                                                                                    |
|      | updated on all co-located AAs.                                                                                                    |                                                                                                    |
| 1.14 | Click the ' <b>Remove'</b> button to<br>confirm the change (as shown in<br>figure 10).                                                                                                    | Close ×                                                                                                    |
|      |                                                                                                    | Remove 'undefined Jane Doe' from arrangement.           Remove         Cancel                                                                                                    |
|      |                                                                                                    | Figure 10: Screenshot of 'Confirm Remove' page in AAMP                                                                                                    |
| 1.15 | The removed contact person will<br>no longer show as a listed contact<br>for your AA on the ' <b>Contact</b><br><b>Details'</b> page (as shown in figure<br>11).                                | Contact Details          Name       Position       Email       Phone       Mobile       Action         ★ Manager       Site Contact, AA Manager       manager@gmail.com       0487654321         Jon Elicopa       Site Contact       joe.bloggs@gmail.com       0812345678       Memore         1       1 - 2 of 2 rows       \$ rows       \$         Add New Contact       Figure 11: Screeenshot of 'Contact Details' page in AAMP |

## **Further information**

1.16 If you require further information or support, please email AA Canberra (<u>aa.canberra@aff.gov.au</u>) with your enquiry and approved arrangement details. Please include 'AAMP' in the subject field of your email.

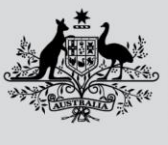

Department of Agriculture, Fisheries and Forestry

#### Acknowledgement of Country

We acknowledge the Traditional Custodians of Australia and their continuing connection to land and sea, waters, environment and community. We pay our respects to the Traditional Custodians of the lands we live and work on, their culture, and their Elders past and present.

© Commonwealth of Australia 2024

Unless otherwise noted, copyright (and any other intellectual property rights) in this publication is owned by the Commonwealth of Australia (referred to as the Commonwealth).

All material in this publication is licensed under a <u>Creative Commons Attribution 4.0 International Licence</u> except content supplied by third parties, logos and the Commonwealth Coat of Arms.

The Australian Government acting through the Department of Agriculture, Fisheries and Forestry has exercised due care and skill in preparing and compiling the information and data in this publication. Notwithstanding, the Department of Agriculture, Fisheries and Forestry, its employees and advisers disclaim all liability, including liability for negligence and for any loss, damage, injury, expense or cost incurred by any person as a result of accessing, using or relying on any of the information or data in this publication to the maximum extent permitted by law.